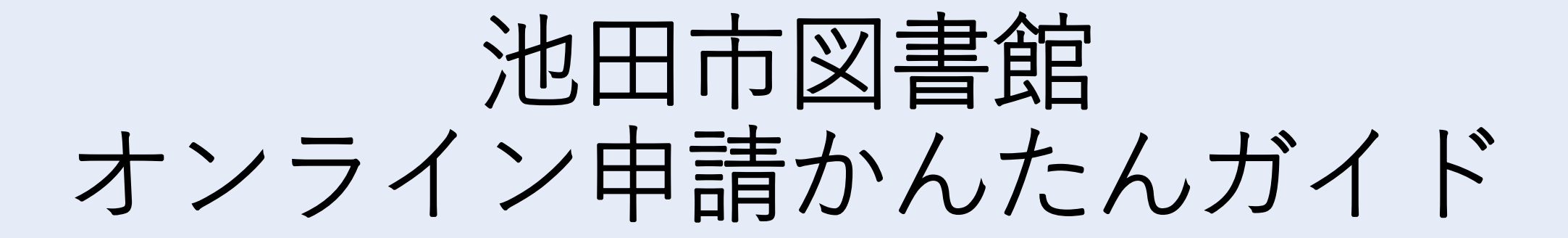

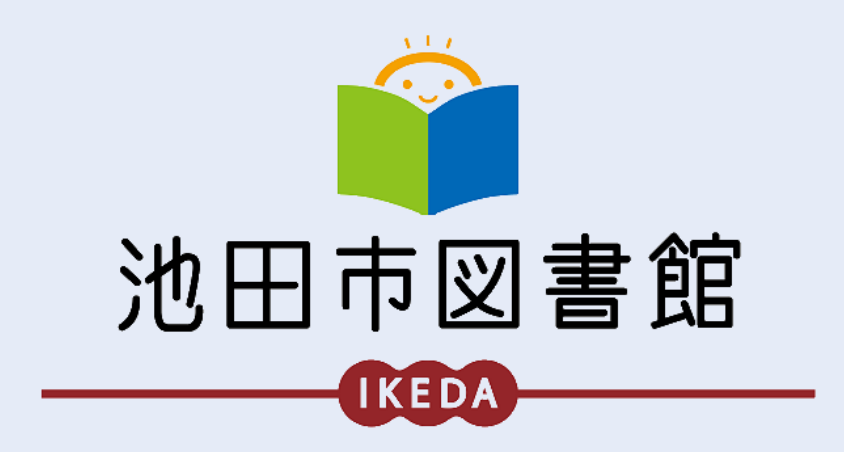

## ①池田市図書館のホームページから、 オンライン申請フォームを開きます。

| ikeda CITY LIBRARY<br>池田市図書 | <b>昌館</b>                            |                         | 文字サイズ                | 14 大きく<br>            | HOME ♪リンク集  | ▶お問い合              |
|-----------------------------|--------------------------------------|-------------------------|----------------------|-----------------------|-------------|--------------------|
| 利用案内                        | 藏書検索/予約                              | 図書館力                    | レンダー                 | 図書館FAQ                | 利用          | 者のページ              |
|                             | 1522                                 | 池田                      | 3市区                  | 國書創                   | 官へ          |                    |
| ▲ 池田市電子図書館                  | 重要なお知らせ                              |                         |                      | -2                    | <b>サ</b> ービ | - <u>ב</u> באג     |
| Tkeda City Digital Library  | ≥ 2024.11.29                         | 休館と年末年始の(               | <u> *館について(図書館</u>   | fシステムの更新作業            | インターネッ      | トサービス              |
| 各館案内:池田市立図書館                | <u>\$1</u>                           | います)                    |                      |                       | 11711744    | 27                 |
| 各能案内:石橋図書館                  | ≥2024.11.29 電子                       | 図書館システム                 | くンテナンス実施のお           | 知らせ                   | 1000000     | -62                |
| ◎ さつき号巡回日程                  | ≥ 2024.03.11 <u>【移</u>               | 動展書館】「敬老会               | 診療」の廃止と「アル           | レビス縁丘」の新設に            | 図書館で調べ      | \$                 |
| ◎ 障がいのある方へ                  | 211                                  | Σ                       |                      |                       | 98 + 95 E1  |                    |
| ● としょかんのへや                  | > 2023.12.01                         | 田市電子図書館」                | ナービス開始のお知ら           | 5世(12/1更新)            | XPIL 944    |                    |
| ● 10'sのページ                  | > 2022.04.17                         | 図書館ステーション               | > 「くすのき学園」           | の新設について               | 図書館向け案      | 内                  |
| ⑦行事・展示案内                    |                                      |                         |                      |                       |             |                    |
| ◎ 各種中込書ダウンロード               | NEWS & TOP                           | ICS                     |                      | 一覧                    |             | 読帯サイト 検索 予約        |
| ● ブックリスト                    | Alternative sease spectrum           |                         |                      | the second            |             | 状況の確認な。<br>行えます。   |
| ◎ 図書叙運営                     | > 2024.12.02                         | 橋】乳幼児内け 八               | いしばしおはなし会」           | を開催します                | B-760       |                    |
| 0 回書館協議会                    | > 2024.11.27tab                      | 田) 「ちょっと昔6<br>を募集します。   | ひくらしの道具」学家           | <u>長週トーク&amp;体験の長</u> |             | スマートフォ             |
| ◎ ボランティアのページ                | 5 0004 13 07 Jak                     | mt statione as          |                      | the second state      |             | 2.11               |
|                             | 2024.11.27                           | 121 - FLAD 26 01 2 6 76 | の版中語7700 東 1045      | 201 名阿爾亞本生            | ₩ 池         | 田市図書               |
|                             | > 2024.11.26                         | 田) (おはなし州)              | 1船」を開催します。           | <del>.</del>          | X           | (IBTwitter)        |
|                             | <mark>≥</mark> 2024,11,20 <u>(24</u> | 田】「クリスマスi               | 5たのしみ会」を開始           | <u>¥します。</u>          | X Ax        | 橋図書館<br>(旧Twitter) |
|                             | 行事のアルバム                              | i.                      |                      | 一覧                    |             |                    |
|                             | 2024年10月4日<br>浩田 敬臣の小部題<br>とき~       | (一般設のひと)                | 2024年8月16<br>池田「夏休寿」 | e<br>B<br>Bajiyêş,    |             |                    |

## オンライン申請フォームは 下記URL または QRコードを 読み込んでも開くことができます。

#### https://logoform.jp/form/7xtY/679545

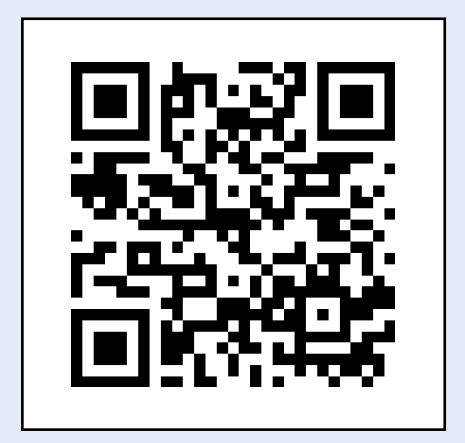

池田市図書館利用登録 オンライン申請フォーム

## ②登録する**メールアドレスを入力**して、 送信してください。

| 📝 入力フォーム - メール認証                                                 |
|------------------------------------------------------------------|
| 1                                                                |
| メールアドレス登録及び認証をお願<br>いします。                                        |
| メールアドレスが正しく登録できることを確認<br>します。受信可能なメールアドレスを入力し、<br>送信ボタンを押してください。 |
| メールアドレス <u>必須</u><br>0 / 128                                     |
| →送信                                                              |

## メールの送信が完了しました。

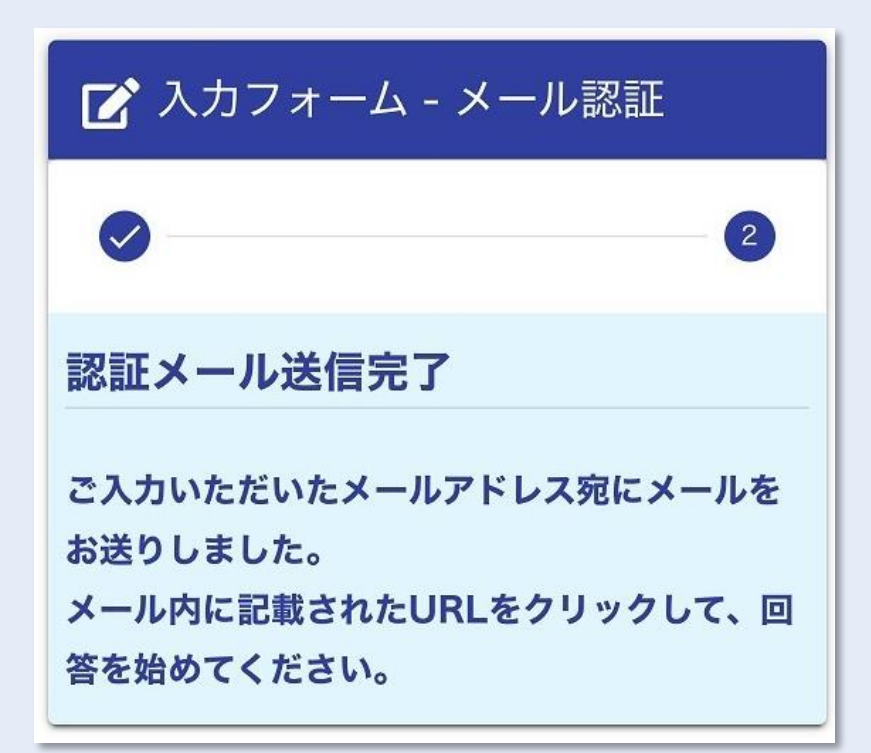

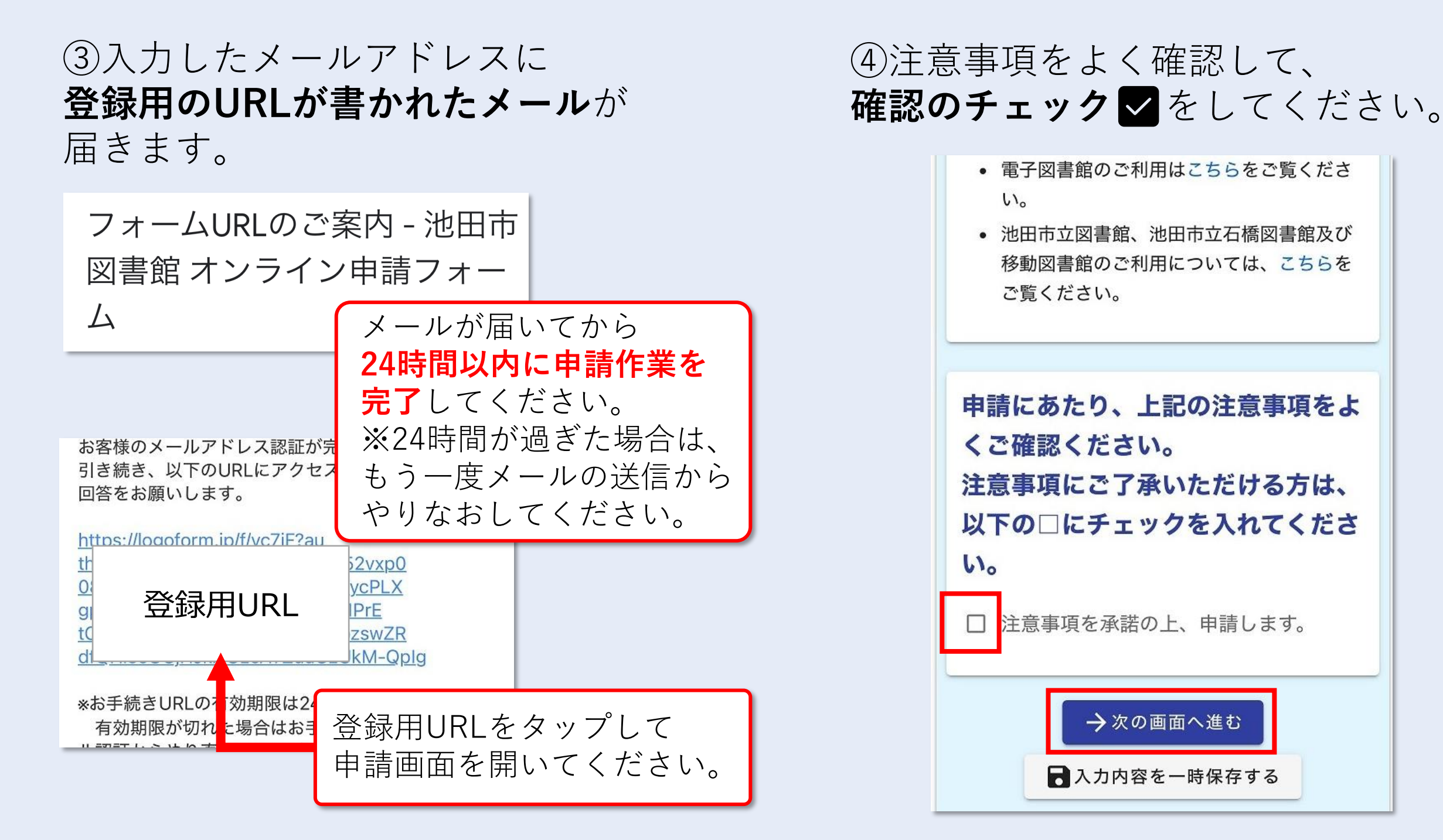

⑤池田市在住・在勤・在学の中から **当てはまるものを選択**してください。

| 📝 入力フォーム                                                                                                    |
|----------------------------------------------------------------------------------------------------|
| <ul> <li><a>─</a></li> <li><a>─</a></li> <li><a></a></li> <li><a>─</a></li> <li><a>─</a></li> <li><a></a></li></ul> |
| 当てはまるものを選択してくださ                                                                                                    |
| い。<br>池田市に住んでいない方は、本人確認書類に加<br>えて <u>通勤先または通学先の住所が記載されてい</u><br><u>る証明書</u> が必要です。池田市内に通勤・通学し<br>ていることが確認できる証明書をお持ちでない<br>方は、図書館ホームページより在勤・在学証明<br>書をダウンロードして作成してください。                                                                                                    |
| <ul> <li>池田市に住んでいる</li> <li>池田市に住んでいないが、通勤している</li> <li>池田市に住んでいないが、通学している</li> </ul>                                                                                                    |
|                                                                                                    |

## ⑥氏名・現住所・電話番号など 登録に必要な情報を入力してください。

| 101      |        |
|----------|--------|
| 氏必須      |        |
| 池田       |        |
|          | 2 / 64 |
| 名论派      |        |
| 太郎       |        |
|          | 2 / 64 |
| 氏フリガナ 必須 |        |
| イケダ      |        |
|          | 3 / 64 |
| 名フリガナ 必須 |        |
| タロウ      |        |
|          | 3 / 64 |
| 住所       |        |
| 郵便器号 必須  |        |
| 5630048  |        |
|          | 7/8    |
| 都道府県 必須  |        |
| 大阪府      | X -    |

⑦申請に使用する本人確認書類を 選択してください。※注意事項をよく確認してください。

#### 本人確認書類を以下から選択してく ださい。

※その他の場合は、本人確認書類の名称を入 力してください。

○ マイナンバーカード

運転免許証または運転経歴証明書

○ パスポート

◎ 学生証(生徒手帳)

○ 住民票

○ その他

その他を選択した場合は、 書類の名称を入力してください。

# カメラマークをタップしてください。

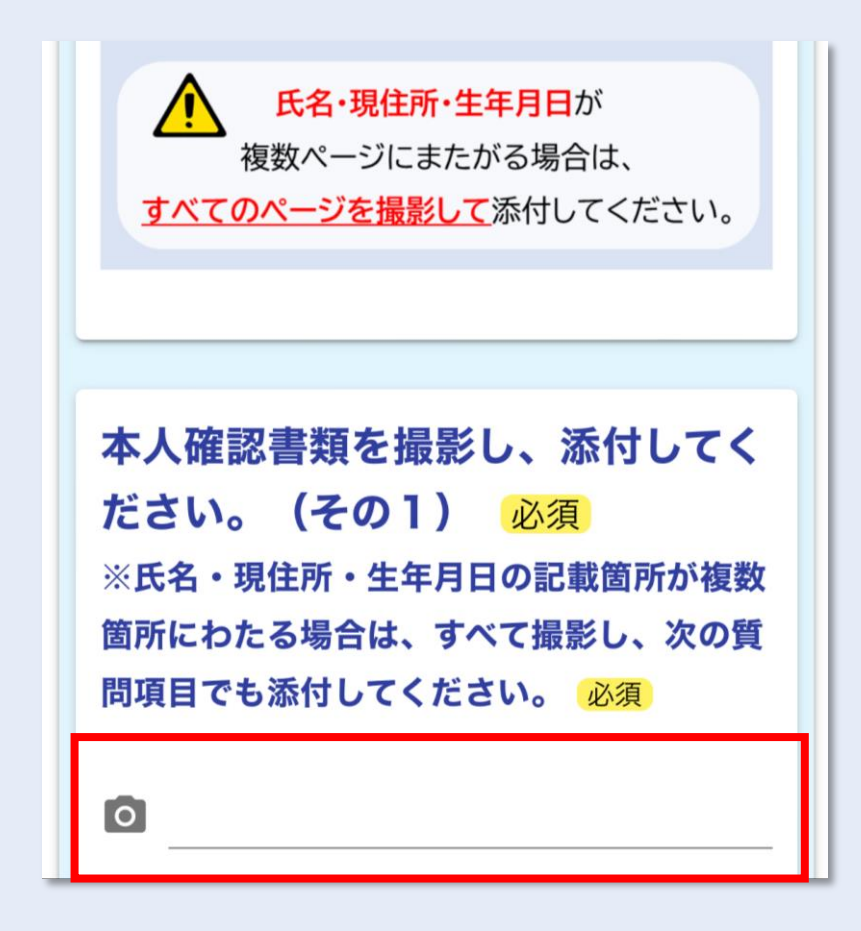

⑧カメラマークをタップすると 選択画面が表示されます。

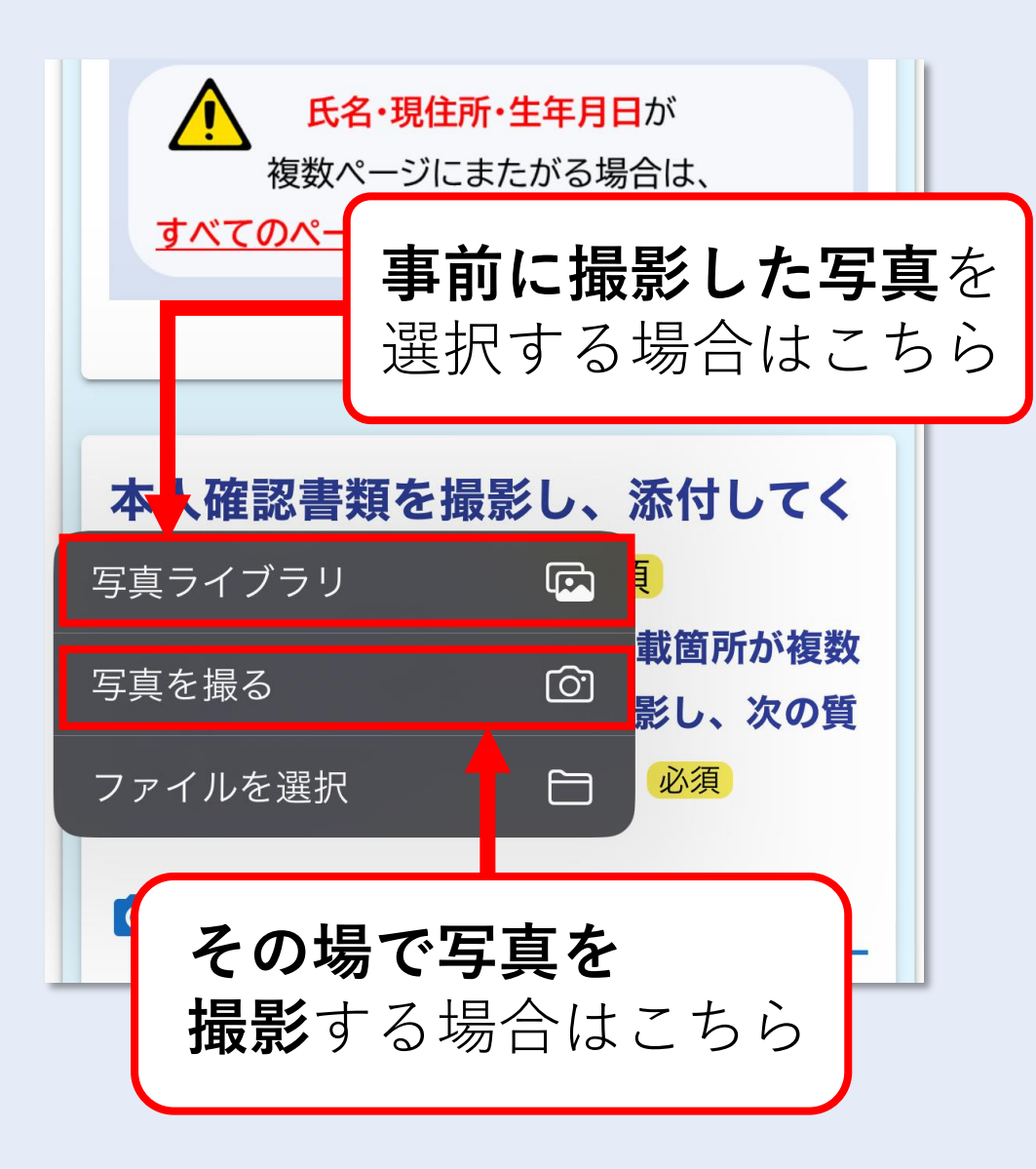

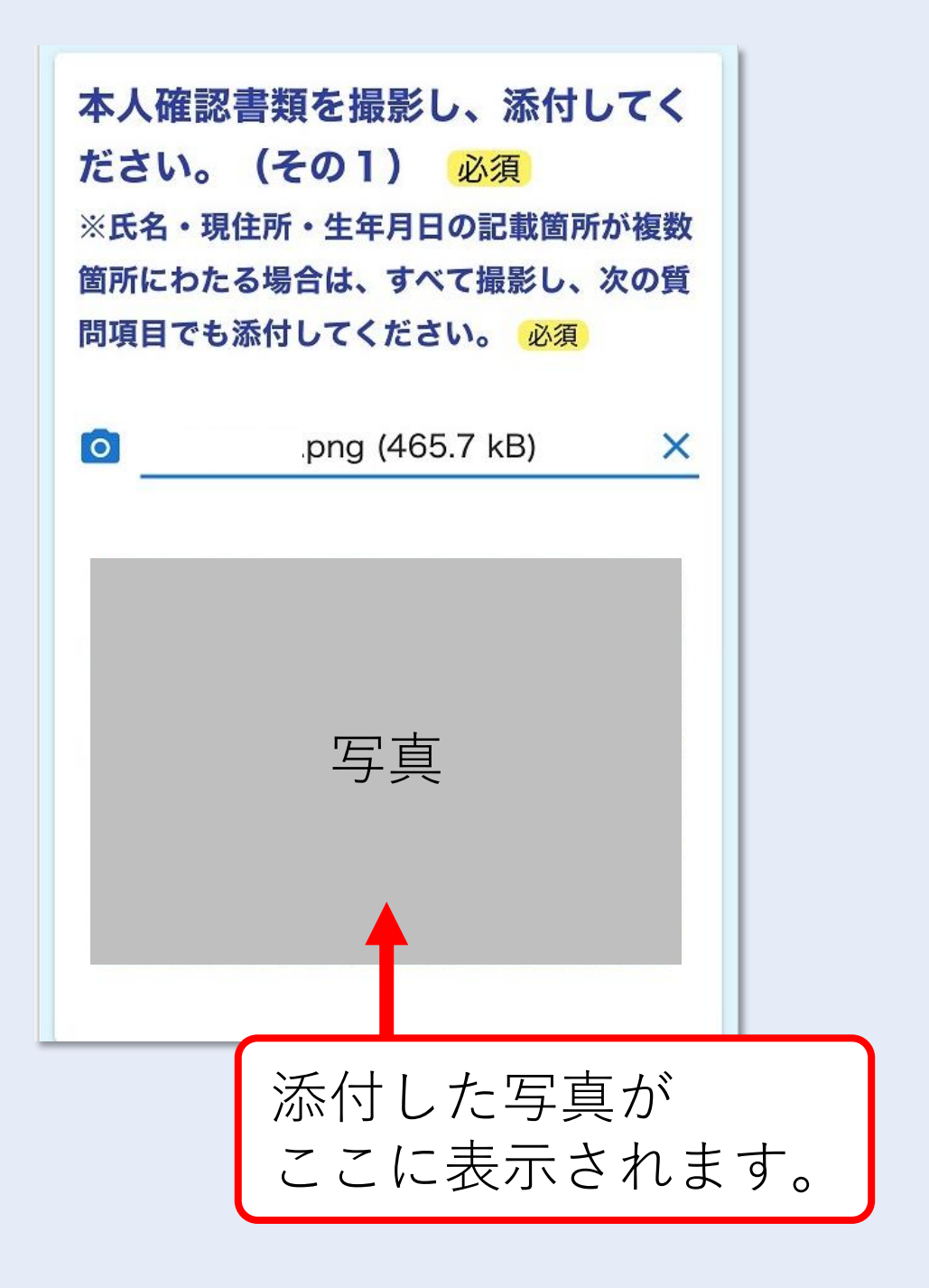

⑧入力・画像の添付がすべて完了したら 入力内容の確認画面に移動します。 申請する内容を最終確認してください。

| 7 | しカ内容確認                                                                                          |
|---|-------------------------------------------------------------------------------------------------|
|   | 申請にあたり、上記の注意事項を<br>よくご確認ください。<br>注意事項にご了承いただける方<br>は、以下の□にチェックを入れて<br>ください。<br>注意事項を承諾の上、申請します。 |
|   | 池田市に住んでいる                                                                                       |
|   | 氏名<br>池田 太郎<br>氏名フリガナ<br>イケダ タロウ                                                                |
|   | 住所                                                                                              |

## ⑨登録する内容の送信が完了しました。

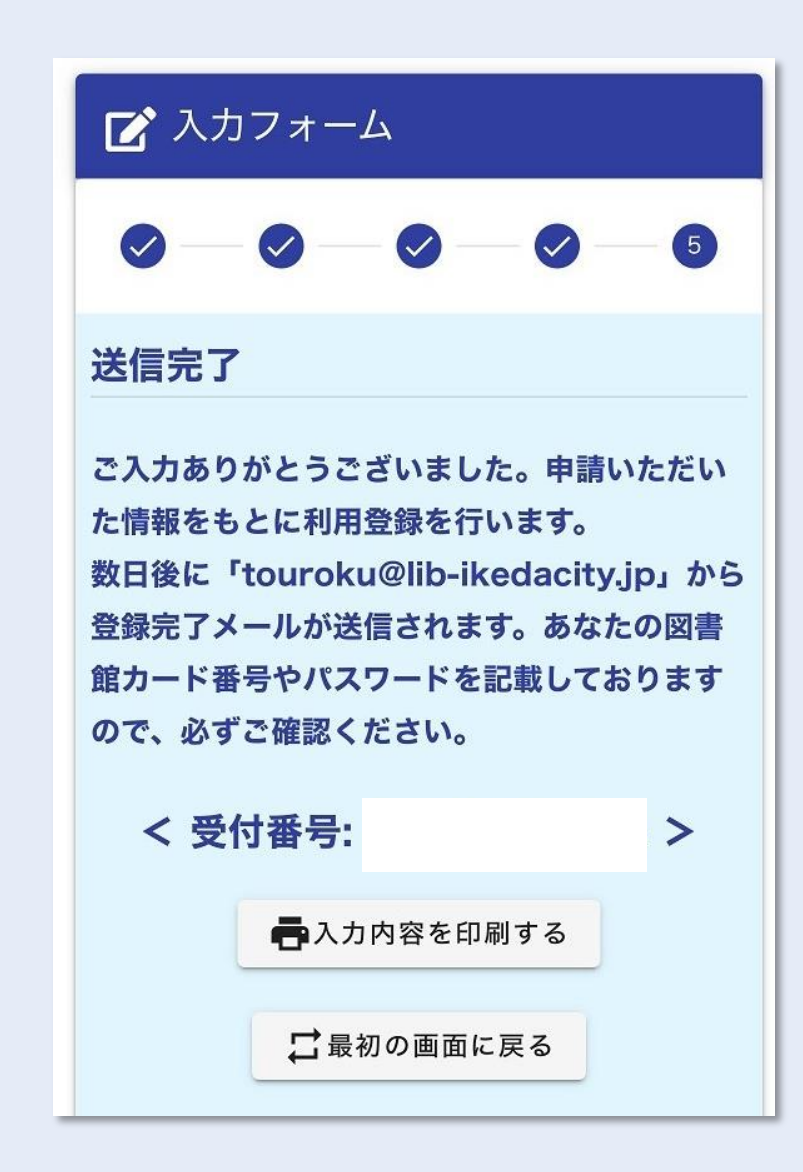

10申請から5営業日以内に
 図書館から登録完了メールが届きます。
 あなたのカード番号とパスワードが
 書かれているので必ず確認してください。

池田市図書館ホームページと池田市電子図書館にログインすることができます。

あなたのデジタル図書館カード番号と初期パス ワードは以下の通りです。

図書館カード番号 91000000

初期パスワード 西暦の生年月日の8桁の数 字(例:2021年4月1日生まれの場合 20210401)

<u>touroku@lib-ikedacity.jp</u>からのメールを 受信できるように設定しておいてください。

### メールが届いた日から、 電子図書館が利用できます。

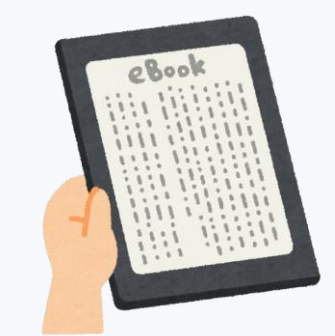

電子図書館の利用方法や ログインは<u>こちら</u>

## 図書館で本を借りるときは デジタル図書館カードを利用します。

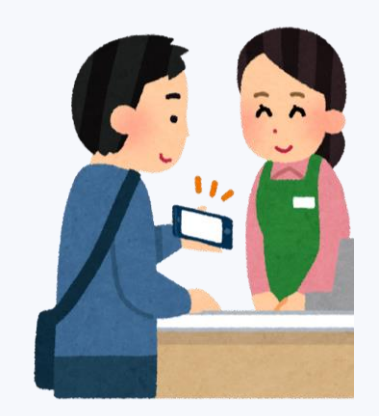

デジタル図書館カード の詳細は<u>こちら</u>